### Step by Step Guide to Fill CIRP Forms 1-6 and IP-1 Form

1. Please visit the URL: https://ibbi.gov.in/users/login

| indi anali          | LOGIN TO TOOK ACCOUNT  |   |
|---------------------|------------------------|---|
|                     | User E-mail ID         |   |
| गनीम दिलाला         | Enter your username    |   |
| गोधन अक्षमता बोर्ड  | Password               |   |
| solvency &          | Enter your password    |   |
| otcy Board of India | Captcha                | 1 |
|                     | Enter captcha          |   |
|                     | amfs6 a                |   |
|                     |                        |   |
| P. Start Bank       |                        | 1 |
| / /                 | LOGIN Forget Password? |   |

2. Fill your login credentials (username and password) as already provided by IBBI and then click on **Login.** In case you have not received the username or password, send a mail to **ipreg@ibbi.gov.in**. You can use FORGOT PASSWORD in case you need to retrieve your password.

# A. To fill IP-1 Form

- 1. Click on Form IP from the left panel, IP-1 form will appear
- 2. Then fill all details (at least mandatory fields)

| C I Inschercy and                                   | s Bankruptcy Board of India (IN)   Ibb                          | i govin/crip-him/add-cirp                                                                          |                                                                                                    | ¢ 0 0                              |
|-----------------------------------------------------|-----------------------------------------------------------------|----------------------------------------------------------------------------------------------------|----------------------------------------------------------------------------------------------------|------------------------------------|
| Arrefts flargent - krupter                          | y Board of India                                                |                                                                                                    |                                                                                                    | Ankita Bha                         |
| n Dashboard<br>Professional Fee v<br>Dashes GSTDN v | Form IP - 1                                                     | l within 3 days of relevant date                                                                   |                                                                                                    | Pields marked with 1 are mandatory |
| Fod for Empandement v<br>Form 1P v                  | Relevant date*                                                  | Oue date of Form                                                                                   | Dolay in submession of Form                                                                                                    | Reasons for delay**                |
| n Eotha Sala v<br>• Dange Personed                  | * Researchain: For KPRP so<br>** Rescons for deals to not requi | wheter Date of giving concern. For Volumbry In<br>red to be furnished in case the due date for sub | wheten. Date of passing Special Resolution to liquing special Resolution to liquing and this form is before 15th September, 2011 | idame the company<br>F             |
|                                                     | A. INSOLVENCY PROFE<br>1. Details as per IBBI rec               | SSIONAL:                                                                                           |                                                                                                    |                                    |
|                                                     | a. I.P. Registration No.                                        |                                                                                                    | b. Name                                                                                                    |                                    |
|                                                     |                                                                 |                                                                                                    | Askita Bhatl                                                                                                    |                                    |
|                                                     | 012220100                                                       |                                                                                                    | apacona -                                                                                                    |                                    |

| wroths fitstand and an and an an an an an an an an an an an an an | tuí<br>d of India                               |                                                                       | 0                                                     | Ankita Bh<br>Logait | att. |
|----------------------------------------------------------------------------------------------------|-------------------------------------------------|-----------------------------------------------------------------------|-------------------------------------------------------|---------------------|------|
| Desboard<br>Professional Fee                                                                                                    | Declaration:                                    |                                                                       |                                                       |                     |      |
| update OSTIN 🗸 🗸                                                                                                    | It is certified that the<br>CD: as the case may | nformation given in Form-IP- 1 is true and correct and based o<br>be. | n the petition filed with AAV resolution passed by th | e                   |      |
| tothe treparation 🗸 🗸                                                                                                    | "To be digitally signe                          | I e-signed by IP                                                      |                                                       |                     |      |
| Assignments 🗸                                                                                                    | IP registration number                          | 11111                                                                 |                                                       |                     |      |
| t full for Seld. 🗸 🛩                                                                                                    | Date                                            | 15/09/2019                                                            |                                                       |                     |      |
| Olange Passeord                                                                                                    | Place                                           | delta                                                                 |                                                       |                     |      |
|                                                                                                    |                                                 | SAVE AS DEALT                                                         |                                                       |                     |      |
|                                                                                                    |                                                 |                                                                       |                                                       |                     |      |

3. After filling all details then click on Save and Next

| to Save (● 0#) 田 らって) マ                                         | CIRP F                                                                    | orms 1-6 user manual revised - Word            | Sign in                                         | % FRI — 1          | a x        |
|-----------------------------------------------------------------|---------------------------------------------------------------------------|------------------------------------------------|-------------------------------------------------|--------------------|------------|
| 2 Assignments - Insolvency an X                                 | 2 Insolvency and Bankruptcy 🗄 🗙 💈 CirpForm - Ins                          | olvency and B 🗙 🝣 AUS 225, 263-all out (77.0)  | 🗙 🔹 (24) The Kapil Sharma Show 🗙 🕇              | - 1                | ⊐ ×        |
| $\epsilon  ightarrow \mathtt{C}$ $\hat{\bullet}$ Insolvency and | Bankruptcy Board of India [IN]   ibbi.gov.in/cirp-for                     | m/cirp-preview/255                             |                                                 | ☆ 0                | <b>B</b> : |
| भारतीय दिवाला जीव के कि<br>Insolvency and Pankruptc             | ामता बोर्ड<br>Board of India                                              |                                                |                                                 | Ankita E<br>Logout | 3hatt      |
| 🙆 Dashboard                                                     |                                                                           |                                                |                                                 |                    |            |
| 🖿 Professional Fee 🛛 🗸                                          | Declaration:                                                              |                                                |                                                 |                    |            |
| 🖿 Update GSTIN 🗸 🗸                                              | It is certified that the information given<br>as the case may be.         | in Form- IP- 1 is true and correct and based o | n the petition filed with AA/ resolution passed | i by the CD,       |            |
| EoI for Empanelment                                             | to 2015 to consider to the disposition of position of the constraints and |                                                |                                                 |                    |            |
| 🖿 Form IP 🗸 🗸                                                   | *To be digitally signed/ e-signed by IP                                   |                                                |                                                 |                    |            |
| Assignments 🗸                                                   | IP registration 11111<br>number                                           |                                                |                                                 |                    |            |
| 🛅 EoI for Sebi 🗸 🗸                                              |                                                                           |                                                |                                                 |                    |            |
| & Change Password                                               | 15/09/201                                                                 | 9                                              |                                                 |                    |            |
|                                                                 | Place delhi                                                               |                                                |                                                 |                    |            |
|                                                                 |                                                                           |                                                |                                                 |                    |            |
|                                                                 | BACK                                                                      | SAVE AS DRAFT SUBMIT & DIGITA                  | L SIGN SUBMIT & E-SIGN                          |                    |            |
|                                                                 |                                                                           |                                                |                                                 |                    | - 1        |
|                                                                 |                                                                           |                                                |                                                 |                    |            |
|                                                                 |                                                                           |                                                |                                                 | . 11-03 P          | м —        |
| P O 🗟 🗞 💁 🧕                                                     |                                                                           |                                                | 🕜 (~ 📼 📥 d») 🖉                                  | 5 ENG 15-Sep-      | 19 🛡       |

4. Then you will see preview of the Form and now for final submission you have to submit the Form either using e-sign or DSC and you also have option to go back if you want to do any changes in the Form.

To see help for e-Sign or DSC please see the part C.

#### NOTE:

1. The IP-1 form is required to be filed in cases where the consent is given to Applicant, irrespective of the fact that application is admitted by AA or not. IP-1 is also required to be filed in the cases, where the information is not available completely with the IP at the time of filing the form IP-1 (as the form IP-1 can be updated subsequently, when further information is available).

2. IP-1 or CIRP 1 to 6 are not required to be filed while giving EOI (consent) to the Board to act as IRP/Liquidator, to be empaneled in the list provided to NCLT.

3. In case any consent or EOI is given to SEBI or any authority, for inclusion of IP in list for taking up assignments, there is no requirement to file IP-1. Pls note that the form IP-1 is required to be submitted only when the IP gets associated with the specified assignment (CD), i.e, when the consent is given for a specific CD and not a general consent.

4. When you are filling Relevant date then make sure that you press relevant date then only due date and delays get autopopulated.

5. It is recommended to save the data using **Save as Draft** to ensure whatever data you already filled do not get wiped off due to session timeout.

## **B.** To fill Forms CIRP-1 to CIRP-6

# Assignments

1. Go to Assignments Module from the left panel

| Dashboard           |   |                       |                       |          |              |
|---------------------|---|-----------------------|-----------------------|----------|--------------|
| Professional Fee    | ~ | 4.00                  | forme                 |          |              |
| Update GSTIN        | ~ | Show 10               | entries               |          |              |
| EoI for Empanelment | ~ | Companya              |                       | American | Annalatement |
| Form IP             | ~ | Debtor IL             |                       | As II    | Date         |
| Assignments         | ~ | 12sep2019             | L36911MH1986PLC040689 | RP       | 01-02-2019   |
| EoI for Sebi        | ~ |                       |                       |          | A4 A5 3040   |
| Change Password     |   | 4 September<br>Ritesh | 12345678901234777777  | RP.      | 01-09-2019   |
|                     |   | 4 September           | 123456789012347777777 | IRP      | 23-07-2019   |

2. Click on Add Assignments Link, fill details then submit. Please fill name of company and CIN number in accordance with MCA-21 database. It is mandatory to upload appointment order in case of IRP/Liquidator.

| dd New Assignment                                           |                                                           |
|-------------------------------------------------------------|-----------------------------------------------------------|
| Corporate Debtor*                                           | CIN/LLPIN-                                                |
| Appointed As"                                               | Should not be greater than 21 character Appointment Date* |
| Select                                                      |                                                           |
| Upload Relevant Order (Optional) Choose File No file chosen | Remarks                                                   |
|                                                             |                                                           |
|                                                             | SUBMIT                                                    |

3. After you submit your assignment, it will appear on dashboard of IBBI user. IBBI user rejects or approve it, based on verification of details filled by you. When checker approves the assignment, link for different CIRP forms in IP user account will be activated in a row as given below:

| Corporate<br>Debtor | CIN/LLPIN             | Appointed<br>As | Appointment<br>Date | Relevant<br>Order | Remarks                                           | Submit<br>Date | Status   |            |            |           |
|---------------------|-----------------------|-----------------|---------------------|-------------------|---------------------------------------------------|----------------|----------|------------|------------|-----------|
| 12sep2019           | L36911MH1986PLC040689 | RP              | 01-02-2019          | 4                 | Gems and jewelaz                                  | 12-09-<br>2019 | Approved | CIRP-<br>3 | CIRP-<br>4 | CIRP<br>5 |
| CD<br>Assignment    | CINHU34               | RP              | 01-05-2019          | 2                 |                                                   | 12-09-<br>2019 | Approved | CIRP-<br>3 | CIRP-<br>4 | CIRP<br>5 |
| X 10SEP<br>LML      | L34101UP1972PLC003612 | RP              | 02-07-2017          | 4                 |                                                   | 12-09-<br>2019 | Approved | CIRP-<br>3 | CIRP-<br>4 | CIRP<br>5 |
| HDFC Deb            | CIN230127637345678834 | IRP             | 02-05-2019          | 2                 |                                                   | 11-09-<br>2019 | Approved | CIRP-<br>1 | CIRP-<br>2 | CIRP<br>6 |
| X 10SEP<br>LML      | L34101UP1972PLC003612 | IRP             | 30-05-2017          | 2                 | LML PUBLIC<br>ANNOUNCEMENT<br>COMMENTS-<br>RITESH | 10-09-<br>2019 | Approved | CIRP-<br>1 | CIRP-<br>2 | CIRP<br>6 |

- 4. When you add an assignment as an IRP then Forms CIRP 1, 2 and 6 will appear and when you add an assignment as a RP then Forms CIRP 3,4,5 and 6 will appear.
- 5. Then you have to click on Forms one by one for respective assignment and fill the forms and finally submit the form with DSC or e-sign. Post submission of the final form, a pdf will be generated and would appear on your dashboard.

#### NOTE:

- 1. You need to add different assignments for your assignment in the same process (corporate debtor) as IRP, RP or Liquidator. However, you cannot add two assignments for the same CD in the same capacity.
- 2. You need to fill the forms that are due as per Circular dated 14<sup>th</sup> August, 2019. For example, if you were appointed as RP after issue of IM, you need not file CIRP-3 Form.
- 3. Appointment as an RP is delayed, and the IRP performed the functions of RP beyond 40 days of Insolvency Commencement date. Steps to be followed with respect to the forms:

In the instant case, the IRP is continuing and performing functions in the capacity of RP, thus the IP is required to add the same CD as a new assignment in the capacity of 'RP' even if the date of appointment and order is not available with the IP (deemed RP) from AA.

Post creation of assignment as an RP, link for Forms CIRP - 3, 4, 5 and 6 shall appear. The IP is required to fill the forms, for the events that occurred during his tenure of RP and the new RP will fill the forms using his login credentials for the same CD with respect to the event that occurred in his tenure.

4. Replacement of IRP/RP with another RP, Steps to be followed with respect to the forms:

In the instant case, the IP is required to add the CD as a new assignment in the capacity of 'RP'. Post creation of assignment as an RP, link for Forms CIRP - 3, 4, 5 and 6 shall appear. The IP is required to fill the forms, for the events that occurred during his tenure of RP and subject to the information available with him.

#### **FORMS-CIRP**

1. When you select CIRP-6 after adding Assignment then FORM 6 will appear with various subparts. You need to choose the relevant events by tick marks, for which the information is required to be submitted.

| Government of India | анкирску Бо<br>а | /aru ∪i iliula |                |               |               |              |          |        |        |        |         |         | -                        | 2   |
|---------------------|------------------|----------------|----------------|---------------|---------------|--------------|----------|--------|--------|--------|---------|---------|--------------------------|-----|
| a Dashboard         |                  | Form           |                | 6             |               |              |          |        |        |        |         | Fields  | marked with * are mandal | ory |
| Forms CIRP          | ~                | I UIII         | UIT            | 0             |               |              |          |        |        |        |         |         |                          |     |
| Form IP             | ~                | (To be filed v | with the Boai  | rd within 7 c | lays of the o | occurrence o | f event) |        |        |        |         |         |                          |     |
| Assignments         | ~                | Step 1         | Step 2         | Step 3        | Step 4        | Step 5       | Step 6   | Step 7 | Step 8 | Step 9 | Step 10 | Step 11 | Step 12                  |     |
| EoI for Sebi        | ~                | This E-Fo      | orm is filed f | or intimati   | on of:        |              |          |        |        |        |         |         |                          |     |
| & Change Password   |                  |                |                |               |               |              |          |        |        |        |         |         |                          |     |
|                     |                  | Ø I.⊢          | iling of appli | cation in res | spect of      |              |          |        |        |        |         |         |                          |     |
|                     |                  |                | a. Preferer    | ntial transac | tion          |              |          |        |        |        |         |         |                          |     |
|                     |                  |                | b. Underva     | alued transa  | iction        |              |          |        |        |        |         |         |                          |     |
|                     |                  | v              | c. Extortion   | nate transad  | ction         |              |          |        |        |        |         |         |                          |     |
|                     |                  | 1              | d. Fraudule    | ent Transac   | tion          |              |          |        |        |        |         |         |                          |     |
|                     |                  | 🗷 IL F         | Raising of Int | term Finan    | ce            |              |          |        |        |        |         |         |                          |     |
|                     |                  | <b>□</b> II    | Incolvency r   | ecolution or  | neese for a   | arantore     |          |        |        |        |         |         |                          |     |

2. You need to fill details and then click on SAVE AND NEXT to proceed to next STEP; you can also save draft of that step by just clicking on SAVE AS DRAFT

|     | V. Exclusion of period of CIRP                                      |   |                                  |
|-----|---------------------------------------------------------------------|---|----------------------------------|
|     | UI. Premature closure of CIRP (appeal, settlement, withdrawal etc.) |   |                                  |
|     | VII. Request for liquidation before completion of CIRP              |   |                                  |
|     | VIII. Non implementation of resolution plan as approved by AA       |   |                                  |
| - C | b. Name of the Corporate Debtor                                     |   | a. CIN/LLPIN of Corporate Debtor |
|     |                                                                     |   |                                  |
|     |                                                                     |   |                                  |
|     | SAVE AS DRAFT                                                       | s | AVE AND NEXT                     |
|     |                                                                     |   |                                  |

3. After filling last step of the Form, you need to click on **preview and submit** to successfully save the Form and to proceed for final submission.

| "To be digitally signe    | ents of this form are true and correct to the best of my knowledge and belief, and nothing material has been concealed therefrom. |
|---------------------------|----------------------------------------------------------------------------------------------------|
| IP registration<br>number | 12121                                                                                                    |
| Date                      | 15/09/2019                                                                                                    |
| Place                     |                                                                                                    |
|                           | SAVE AS DRAFT PREVIEW & SUGMIT                                                                                                    |

4. Then you will see preview of the Form and now for final submission you have to submit the Form either using e-sign or DSC and you also have option to go back if you want do any changes in the Form

| To be digitally signed  | /e-signed by IP |  |  |
|-------------------------|-----------------|--|--|
| P registration<br>umber | 12121           |  |  |
| ate                     | 15/09/2019      |  |  |
| lace                    | delhi           |  |  |

NOTE:

1. As there are some interlinkages in the forms CIRP 1 to 6, it may so happen that the date gets changed to default date '01-01-1970'. In such cases, the IPs are requested to edit the date before the submission.

# C. DSC/E-SIGN

#### **E-Sign**

1. When you click on "**Submit & E-Sign**" button, a pop-up window will appear, and you need to fill your Virtual ID/ Aadhaar Number to initiate the E-sign on Forms and then click GET OTP. An OTP will be received on the Aadhaar registered mobile number.

| <ul> <li>→ C</li> <li>              esignservice1.cdac.in/esignse      </li> </ul>    | CIRPF: CIRPF: CI | ± 150 0 0 1 € 00 1 €                                               |
|---------------------------------------------------------------------------------------|----------------------------------------------------------------------------------------------------|--------------------------------------------------------------------|
| 🕻 Apps 🙎 webadmin 🙎 Insolvency and Ban                                                | 🔮 WhatsApp 🔇 https://www.iiipicai 🦹 Beta 🎆 PDF to DOC – Conv 🔇 Forms - Insolvency                                                                                                    |                                                                    |
| win an<br>win set of Electronics and<br>Information Technology<br>Government of India | Digital India<br>Power To Empower                                                                                                    | सी डेक<br>Conce<br>Centre for Davisorment of<br>Advanced Computing |
| -                                                                                     | You are currently using C-DAC eSign Service and have been redirected from                                                                                                    |                                                                    |
|                                                                                       |                                                                                                    |                                                                    |
|                                                                                       | <b>ि इंटरनाक्षर</b>                                                                                                    |                                                                    |
|                                                                                       | C-DIC 5 earlin pervoe                                                                                                    |                                                                    |
|                                                                                       | Aadhaar Based e-Authentication                                                                                                    |                                                                    |
|                                                                                       | Aadhaar Based e-Authentication                                                                                                    |                                                                    |
|                                                                                       | Aadhaar Based e-Authentication                                                                                                    |                                                                    |
|                                                                                       | Aadhaar Based e-Authentication  Enter Your Virtual ID / Adhaar Number Get Virtual ID                                                                                                    |                                                                    |
|                                                                                       | Aadhaar Based e-Authentication       Image: Enter Your Virtual ID / Adhaar Number       Get Virtual ID       Image: Enter Your Aadhaar OTP                                                                                                    |                                                                    |
|                                                                                       | Aadhaar Based e-Authentication  Enter Your Virtual ID / Adhaar Number  Get Virtual ID  Enter Your Aadhaar OTP  View Document Information                                                                                                    |                                                                    |
|                                                                                       | Aadhaar Based e-Authentication   Enter Your Virtual ID / Adhaar Number  Get Virtual ID  Enter Your Aadhaar OTP  View Document Information  Get OTP Cancel Net Received OTP? Resent OTP                                                                                                    |                                                                    |
|                                                                                       | Aadhaar Based e-Authentication         Image: Enter Your Virtual ID / Adhaar Number         Get Virtual ID         Image: Enter Your Aadhaar OTP         View Document Information         Get OTP         Cancel                                                                                                    |                                                                    |

2. Please enter the OTP and then click SUBMIT.

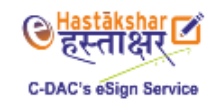

| Aadhaar  | Based e-Authentication             |                              |
|----------|------------------------------------|------------------------------|
|          |                                    |                              |
| 1        | 59839                              |                              |
|          |                                    | Get Virtual ID               |
| E        | nter Your Aadhaar OTP              |                              |
| I have i | read and provide my <u>consent</u> |                              |
|          |                                    | View Document Information    |
| Submit   | Cancel                             | Not Received OTP? Resend OTP |

3. The Form will be submitted, and you will get a message on the screen.

| भारतीय दिवाला और<br>Insolvency and Ban<br>Government of India | kruptcy Board | ৰ্ভ<br>l of India         |                             |                       |                          |                 |                   |              |             | 8      |
|---------------------------------------------------------------|---------------|---------------------------|-----------------------------|-----------------------|--------------------------|-----------------|-------------------|--------------|-------------|--------|
| <ul> <li>Step by Step Guide for</li> <li>Dashboard</li> </ul> | Forms         |                           |                             |                       |                          |                 |                   |              |             |        |
| <ul> <li>Forms CIRP</li> <li>Form IP</li> </ul>               | *<br>*        | Form CIRP 1 has b         | een Submitted Successful    | lly.                  |                          |                 |                   |              |             | ×      |
| <ul> <li>Assignments</li> <li>EoI for Sebi</li> </ul>         | ž             | Form CIRI                 | <sup>D</sup> - 1            |                       |                          |                 |                   |              |             |        |
| ৎ Change Password                                             |               | IP Registration<br>Number | Name of Corporate<br>Debtor | CIN No                | Name of IP               | Maker<br>Status | Checker<br>Status | View<br>Form | View<br>PDF | Action |
|                                                               |               | 12121                     | tata steel                  | ioL27100MH1907PLC0002 | Mr. Tapan<br>Chakraborty | Pending         | Pending           |              |             | Ø      |

4. Once successfully signed, you will able to see a generated pdf on **View PDF** column. You can also view the filled form on **View Form** column.

| oashboard    |   |                           |                             |                       |                          |                 |                   |              |             |           |
|--------------|---|---------------------------|-----------------------------|-----------------------|--------------------------|-----------------|-------------------|--------------|-------------|-----------|
| orm IP       | Ŭ | IP Registration<br>Number | Name of Corporate<br>Debtor | CIN No                | Name of IP               | Maker<br>Status | Checker<br>Status | View<br>Form | View<br>PDF | Actior    |
| signments    | ~ | 12121                     | 165ep2019                   | U27104WB2003PLC096622 | Mr. Tapan<br>Chakraborty | Pending         | Pending           |              | 2           | C         |
| for Sebi     | ~ |                           |                             |                       |                          |                 |                   | -            | Tot         | al Record |
| nge Password |   |                           |                             |                       |                          |                 |                   |              |             |           |
|              |   |                           |                             |                       |                          |                 |                   |              | <           | >         |

#### **Digital Sign**

- 1. If the DSC is not already installed, please visit section D.
- 2. After clicking the "Submit & digital sign" button, a file (.jnlp) would be downloaded to start the DSC process (Please click on keep icon to download), then open the file on double click on it.

| 🖿 Form IP 🗸 🗸                                                                  | 5. Whether IRP is a partner or a director of an IPE                                                                                                    | 6. Cost and relationsh                                                                                              |
|--------------------------------------------------------------------------------|----------------------------------------------------------------------------------------------------|----------------------------------------------------------------------------------------------------|
| <ul> <li>Assignments</li> <li>EoI for Sebi</li> <li>Change Password</li> </ul> | 5(b). Whether all directors and partners of the IPE are<br>independent of CD, as per regulation 3(1)<br>N/A<br>5(c). Whether disclosure of relationship of IPE has been<br>made to IPA as per disclosure circular | made to IPA<br>7. Form FA (Applicatio<br>withdrawal of CIRP) u<br>Regulations, 2016, if a<br>8. Orders of the Court |
| ttps://www.ibbi.gov.in/dashboard                                               | N/A<br>BACK SUBMIT & DIGITAL SIGN SUBMIT & E-SIGN                                                                                                    | , our documents, i                                                                                                  |
| This type of file can harm your cor<br>Do you want to keep dsc (5).jnlp a      | nyway? Keep Discard                                                                                                    |                                                                                                    |

**3.** A pop-up window will appear, you need to accept by checked the checkbox to start the application for DSC. Then click on "**run**" for the next step to appear.

|               |                                                   | Name:                                                                         | SignPDF                                                                                                    |
|---------------|---------------------------------------------------|-------------------------------------------------------------------------------|----------------------------------------------------------------------------------------------------|
|               | <u>/!</u> \                                       | Publisher:                                                                    | UNKNOWN                                                                                                    |
|               | -                                                 | Location:                                                                     | https://ibbi.gov.in                                                                                                    |
| Runn<br>Risk: | This applicati<br>information a<br>run this appli | plication may<br>on will run with u<br>t risk. The inforr<br>cation unless yo | y be a security risk<br>Inrestricted access which may put your computer and personal<br>mation provided is unreliable or unknown so it is recommended not to<br>u are familiar with its source |
|               | More Informa                                      | ation                                                                         |                                                                                                    |
|               |                                                   |                                                                               |                                                                                                    |

4. You need to enter the PIN and then, click on login.

| Verify Us                 | er PIN               |       |       | $\times$ |  |  |  |  |  |
|---------------------------|----------------------|-------|-------|----------|--|--|--|--|--|
| Now verify your User PIN: |                      |       |       |          |  |  |  |  |  |
|                           | User PIN:            | ••••• | ••    |          |  |  |  |  |  |
|                           | Enable soft keyboard |       |       |          |  |  |  |  |  |
| Cha                       | ange User Pl         | IN    | Login | Cancel   |  |  |  |  |  |

5. Post the login, the file shall be submitted with DSC and you will be able to see the generated pdf on View PDF column.

| rms CIRP | ~ |                           |           |                       |                          |                 |         |      | 54          | T         |
|----------|---|---------------------------|-----------|-----------------------|--------------------------|-----------------|---------|------|-------------|-----------|
|          | ~ | IP Registration<br>Number | Debtor    |                       |                          | Maker<br>Status | Status  | Form | View<br>PDF |           |
| ignments |   | 12121                     | 165ep2019 | U27104WB2003PLC096622 | Mr. Tapan<br>Chakraborty | Pending         | Pending |      | 24          |           |
| for Sebi | ~ |                           |           |                       |                          |                 |         | -    | Tot         | al Record |
|          |   |                           |           |                       |                          |                 |         |      | lot         | ai keci   |
|          |   |                           |           |                       |                          |                 |         |      | <           | >         |

### **D.** How to configure Digital Signature Certificate on system

1. Download JAVA from https://www.java.com/en/download/

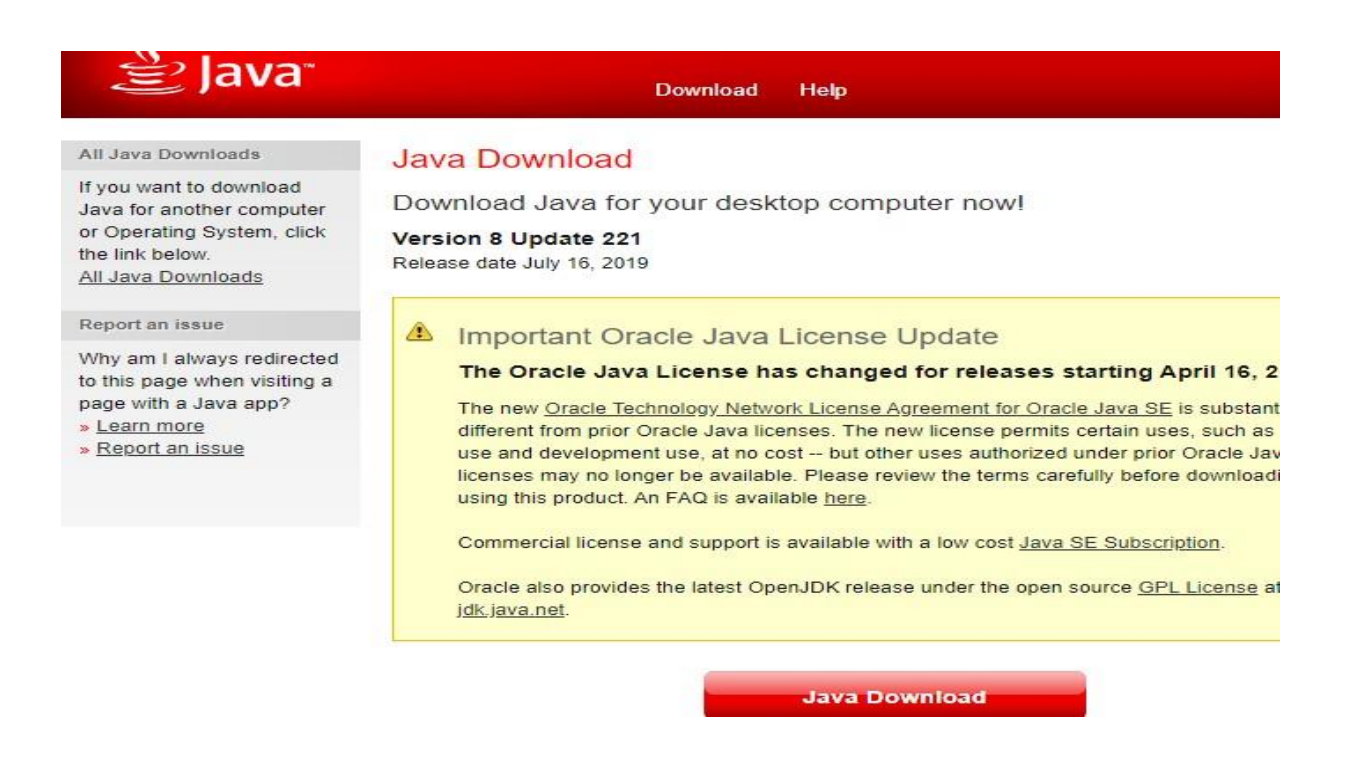

2. After downloading then Install it by clicking on Install

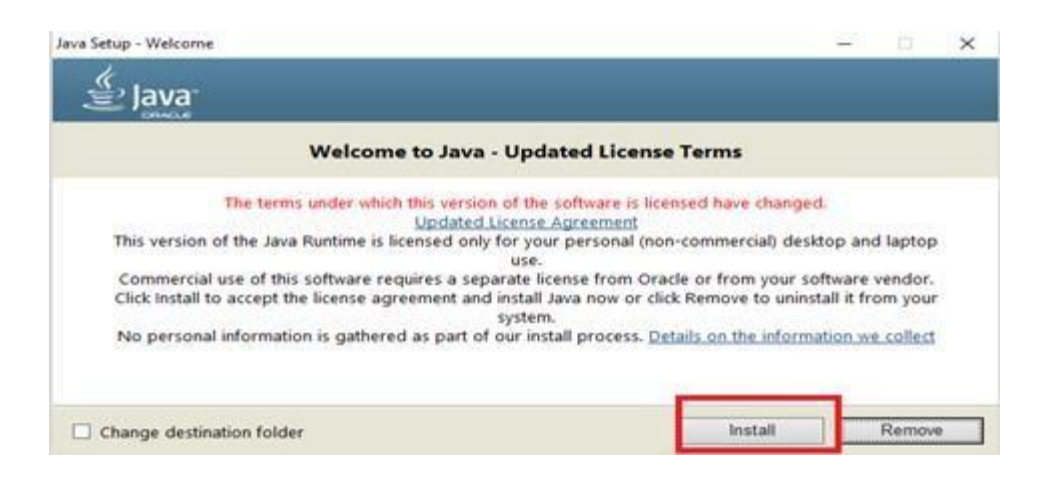

3. In start menu, search for Configure Java and then click on Security menu

| 🔬 Java Control Panel                                                              |                                                             |                                                                                                    |             | ×      |
|-----------------------------------------------------------------------------------|-------------------------------------------------------------|----------------------------------------------------------------------------------------------------|-------------|--------|
| General Update Java Security Advan                                                | ced                                                         |                                                                                                    |             |        |
| Enable Java content for browser and W                                             | /eb Start applications                                      |                                                                                                    |             |        |
| Security level for applications not on the E                                      | Exception Site list                                         |                                                                                                    |             |        |
| O Very High                                                                       |                                                             |                                                                                                    |             |        |
| Only Java applications identified by a<br>and only if the certificate can be veri | a certificate from a trusted auth<br>ified as not revoked.  | nority are allow                                                                                                    | red to run, |        |
| High                                                                              |                                                             |                                                                                                    |             |        |
| Java applications identified by a cert<br>the revocation status of the certifica  | ificate from a trusted authority<br>ite cannot be verified. | are allowed to                                                                                                    | o run, ever | n if   |
| Exception Site List                                                               |                                                             |                                                                                                    |             |        |
| Applications launched from the sites list<br>prompts.                             | ted below will be allowed to run                            | after the app                                                                                                    | ropriate se | curity |
| http://13.234.4.32<br>https://127.0.0.1:2015<br>https://eoffice.ibbi.gov.in       | <b>^</b>                                                    | Edit S                                                                                                    | ite List    |        |
|                                                                                   |                                                             | R. Harrison and State State St |             |        |

4. Click on **Edit Site List** button and Add Site URL - <u>https://ibbi.gov.in/</u> by clicking on **Edit Site List** or **Add Site**, and then click OK It will allow digital signature dongle to sign DSC

| 🕌 Exception Site List                                                                                               | × |
|----------------------------------------------------------------------------------------------------|---|
| Applications launched from the sites listed below will be allowed to run after the appropriate security<br>prompts. |   |
| Location                                                                                                    |   |
| http://13.234.4.32                                                                                                  | ] |
| https://127.0.0.1:2015                                                                                              |   |
|                                                                                                    |   |
| https://ibbi.gov.in/                                                                                                |   |
| https://ibbi.gov.in/                                                                                                |   |
|                                                                                                    |   |
| FILE and HTTP protocols are considered a security risk.                                                             | Ī |
| We recommend using HTTPS sites where available.                                                                     |   |
| OK Cancel                                                                                                    |   |

5. In case of any difficulty in filing the CIRP-1 to CIRP-6 forms or IP-1 form, please send a mail to <u>webdev@ibbi.gov.in</u> with a copy to <u>manpreet.k92@ibbi.gov.in</u> and\_rammilan.singh@ibbi.gov.in